## Anleitung Online-Buchung Hallenplätze

- 1. Besuchen Sie unsere Homepage unter <u>www.tcrwbk.de</u> oder unter <u>www.tennisbadkissingen.de</u>
- 2. Klicken Sie auf der Startseite auf Online-Buchung Halle

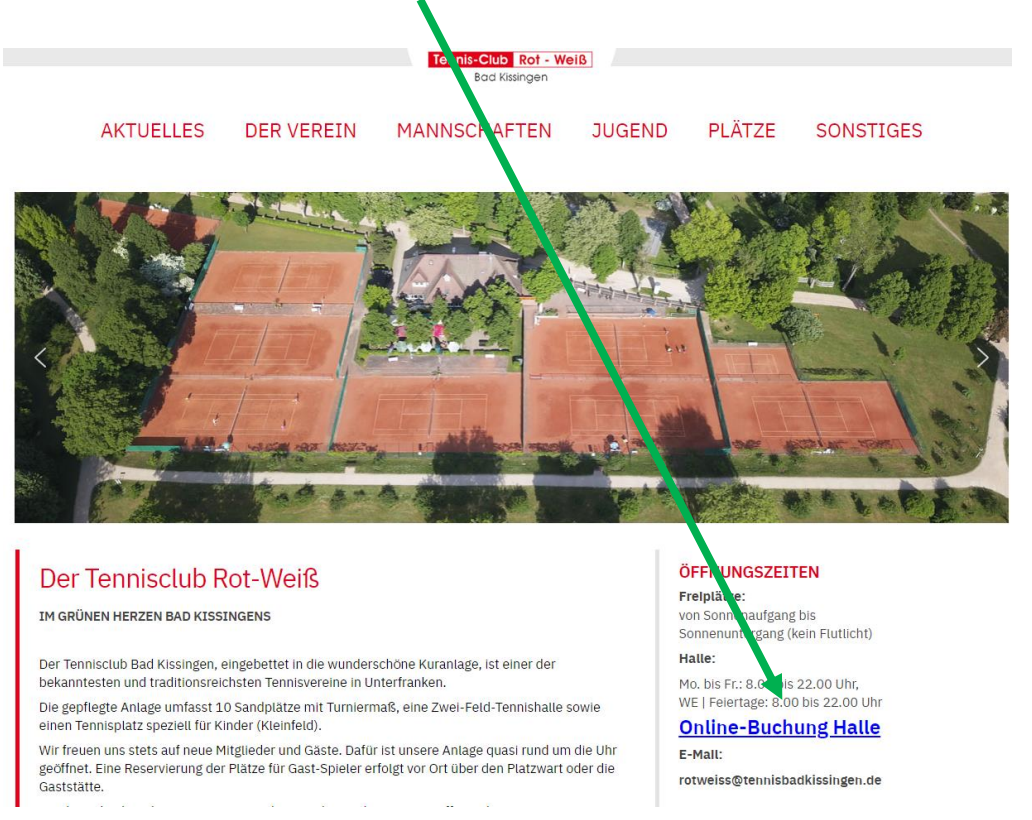

3. Nun müssen Sie sich <u>einmalig</u> **Registrieren**. Dazu benötigen Sie lediglich eine gültige E-Mail-Adresse (Mitglieder sollte das Programm dabei selber erkennen, Gäste erhalten einen Gastzugang)

|                               | Login             |             |
|-------------------------------|-------------------|-------------|
| 🖂 E-Mail Adresse              |                   |             |
| Q <sub>€</sub> Passwort       |                   |             |
| Eingeloggt bleib              | en                |             |
| <ul> <li>Einloggen</li> </ul> | Q R               | egistrieren |
|                               |                   |             |
|                               | Aktuelle Belegung |             |
| Nutzungsbedingungen           | Datenschutz       | Impressum   |
|                               |                   |             |

- 4. Nach erfolgter Registrierung erhalten Sie innerhalb weniger Minuten auf ihrem E-Mail-Postfach, welches Sie angegeben haben, eine Bestätigungs-E-Mail. Ggf. auch in Ihrem Spam-Ordner nachschauen, es kann sein, dass die E-Mail darin abgelegt wird... Mit dieser E-Mail müssen Sie die Registrierung bestätigen!!!
- 5. Sofort danach können Sie sich einloggen. (Falls das entsprechende Fenster geschlossen ist, folgen Sie erneut Schritt 2 und 3) Geben Sie ihre E-Mail-Adresse und das Passwort ein. Auf Ihrem Computer zu Hause, Ihrem Tablett oder Handy setzten Sie den Hacken bei "Eingeloggt bleiben" und speichern Sie nach dem Klick auf Einloggen ggf. Ihre Anmeldedaten.

| - > C 🟠 🗎 Sicher   https://tcrwbk.courtbooking.de/index.php | x 📀 :             |
|-------------------------------------------------------------|-------------------|
| ceurtbooking.de                                             | Herr Unbekannt 🗸  |
| Berr Dashboard Dashboard                                    |                   |
| Dashboard     O     D     D                                 | Werbung           |
| Pratzbelegung V SPICLS I UNDEN                              |                   |
|                                                             |                   |
| Statistik Spot                                              | Gesamter Zeltraum |
| Stunden Im ausgewählten zetraum sins eine Daten verfügbar.  | Von Bis Engregen  |
|                                                             |                   |
|                                                             |                   |

## 6. Daraufhin erscheint folgendes Bild:

Im linken Bereich navigieren Sie nun auf "Platzbelegung" und wählen dies aus.

 Im rechten oberen Bereich kann man nun das Datum wählen. Hier wählt man auch aus, ob man die "Tagesansicht" (beide Plätzte nebeneinander) oder die "Wochenansicht" wünscht. Bei der "Wochenansicht" kann man dann im linken oberen Bereich den Hallenplatz 1 oder 2 auswählen. An dem gewünschten Spieltag auf die gewünschte Uhrzeit klicken. 8. Im oberen Bereich sehen Sie dann den ausgewählten Platz und die gewählte Uhrzeit.

|                  | Hallenplatz 1, 07:00 - 08 | 8:00 Uhr            | ),00€   |  |  |
|------------------|---------------------------|---------------------|---------|--|--|
| Normale Belegung |                           |                     |         |  |  |
| Unbek            | annt, Herr                | * +                 |         |  |  |
|                  | Platz kostenpi            | flichtig buchen Sch | nließen |  |  |
| Thermal Contest  | irannig banner            | Hanning De          | IICI    |  |  |
|                  |                           |                     |         |  |  |

Darunter sehen Sie Ihren angegebenen Namen (Hier: Unbekannt, Herr) Neben Ihrem Namen ist ein + Zeichen, über welches Sie weitere Mitspieler hinzufügen können. Dies ist aber nicht zwingend erforderlich. Nach dem Klick auf "Plätze kostenpflichtig buchen", ist die Reservierung abgeschlossen.

## 9. Stornierung

Sollte der Termin fälschlich reserviert worden sein oder Sie können den Termin doch nicht wahrnehmen, können Sie die Reservierung <u>bis 2 Stunden vor Spielantritt</u> stornieren, andernfalls ist die reservierte Stunde zu bezahlen.

|                 | Hallenplatz 1, 07:       | 00 - 08:00 Uhr       | ●,00€                  |  |  |  |
|-----------------|--------------------------|----------------------|------------------------|--|--|--|
|                 | Normale Belegung         |                      |                        |  |  |  |
|                 | Unbekannt, Herr          | · 4                  |                        |  |  |  |
|                 | Kostenpflichtig speicher | Reservierung löschen | Schließen              |  |  |  |
| Training Danier | налля салес              |                      | nn <sub>5</sub> Daniei |  |  |  |

Hierfür muss die entsprechende Stunde lediglich erneut angeklickt werden und die Buchung zurückgenommen...

## 10. Bezahlung

Die Stunde zahlen Sie wie gewohnt direkt in der Tennishalle mit einem Kuvert.